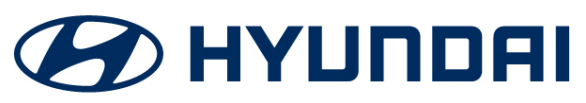

|                            | GROUP         | NUMBER                                                                      |
|----------------------------|---------------|-----------------------------------------------------------------------------|
|                            | CAMPAIGN      | 20-01-041H                                                                  |
|                            | DATE          | MODEL(S)                                                                    |
| Technical Service Bulletin | OCTOBER, 2020 | IONIQ PLUG-IN (AE PHEV)<br>IONIQ HYBRID (AE HEV)<br>SONATA HYBRID (DN8 HEV) |
| NAVIGATIO                  | ON SOFTWARE U | PDATE                                                                       |

SUBJECT:

# NAVIC (SERVICE CAMPAIGN T5J)

## **\*** IMPORTANT

## \*\*\* Dealer Stock and Retail Vehicles \*\*\*

Dealers must perform this Service Campaign on all affected vehicles prior to customer retail delivery and whenever an affected vehicle is in the shop for any maintenance or repair.

When a vehicle arrives at the Service Department, access Hyundai Motor America's "Vehicle Information Screen (VIS)" via WEBDCS to identify open Campaigns.

Description: Certain 2020 MY Ioniq Plug-In (AE PHEV), Ioniq Hybrid (AE HEV), and 2020 - 2021 MY Sonata Hybrid (DN8 HEV) may exhibit a check engine light ON with a DTC P17A0 (Navigation Control Module). This bulletin describes the procedure to install an Audio Video Navigation (AVN) software update to address the condition stated above.

## Applicable Vehicles:

- Certain 2020 MY Ionig Plug-In (AE PHEV) and Ionig Hybrid (AE HEV)
- Certain 2020 2021 MY Sonata Hybrid (DN8 HEV)

## Parts Information:

| PART NAME    | PART NUMBER | PART IMAGE                                             | NOTE                                                                                               |
|--------------|-------------|--------------------------------------------------------|----------------------------------------------------------------------------------------------------|
| Software USB | 96300-P17A0 | IONIQ (AE HEV/PHEV)<br>SONATA (DN8 HEV)<br>96300-PITA0 | One software update USB stick<br>has been shipped to each<br>Hyundai dealerships.                  |
|              |             |                                                        | Additional software update USB<br>stick can be purchased through<br>normal parts ordering process. |

### NAVIGATION SOFTWARE UPDATE (SERVICE CAMPAIGN T5J)

### Warranty Information:

| MODEL                                                                       | OP. CODE | OPERATION                 | OP.<br>TIME | CAUSAL<br>PART | NATURE | CAUSE |
|-----------------------------------------------------------------------------|----------|---------------------------|-------------|----------------|--------|-------|
|                                                                             |          |                           |             |                |        |       |
| IONIQ PLUG-IN (AE PHEV)<br>IONIQ HYBRID (AE HEV)<br>SONATA HYBRID (DN8 HEV) | 00D069R0 | AVN<br>SOFTWARE<br>UPDATE | 0.3 M/H     | 96300-P17A0    | I3A    | ZZ3   |

NOTE 1: Submit Claim on Campaign Claim Entry Screen

**NOTE 2:** If a part is found in need of replacement while performing the repair for this Service Campaign T5J, and the affected part is still under warranty, please submit a separate claim using the same Repair Order. If the affected part is out of warranty, submit a prior approval request for goodwill consideration prior to performing the work.

### Service Procedure:

## SOFTWARE UPDATE

- 1. Turn the engine ON.
- 2. Wait until the radio is finished loading.

Press and hold the **SETUP** button until the software version screen is displayed.

 Verify the last six digits of the S/W version on the screen are lower than the number listed below. If the S/W version is higher, then it is not necessary to perform the software update.

In the example to the right from a SONATA HYBRID (DN8 HEV), the last six digits are 191226 which is lower than 200702. This vehicle qualifies for the software update.

IONIQ PLUG-IN (AE PHEV) AEPEPHEV.USA.S5W\_M.V004.001.200624

IONIQ HYBRID (HEV) AEPEHEV.USA.S5W\_M.V004.001.200716

SONATA HYBRID (DN8 HEV) DN8HEV.USA.S5W\_M.V004.001.200702

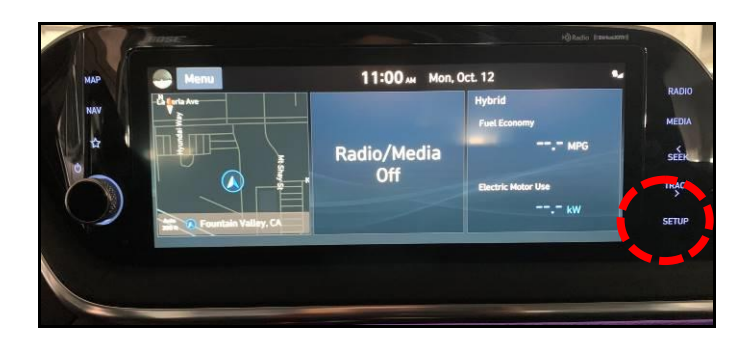

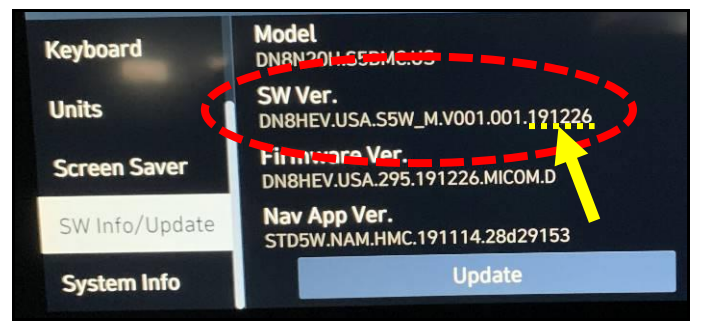

## SUBJECT:

5.

### NAVIGATION SOFTWARE UPDATE (SERVICE CAMPAIGN T5J)

4. Insert the S/W Update USB into the USB port.

The "Update to the next version now?"

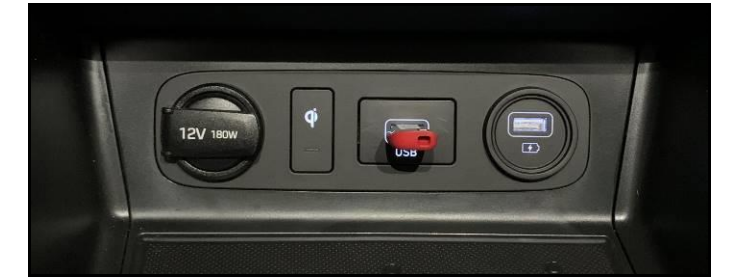

- Menu 11:02 AM Mon, Oct. 12 General Settinns Keyboard Units Screen Saver Winfo/Update System Info
- 6. Select "Quick Update", and then select "OK".

NOTICE

message will appear.

Select "Yes".

Depending on the vehicle current software level, a different pop up message may appear which will provide the following type of update choices: Update Now, Background Update, and Scheduled Update. Select "Update Now".

7. The update prompt message will appear.

Select "Update" to begin.

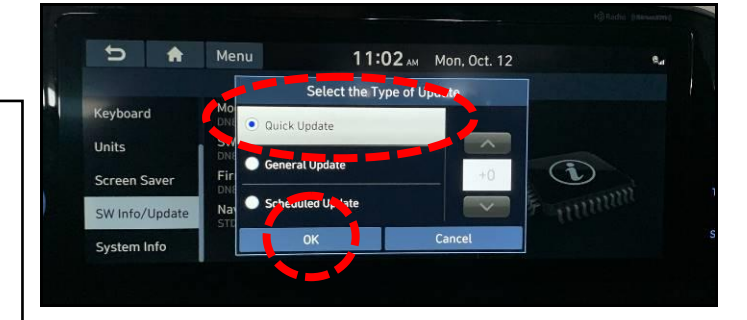

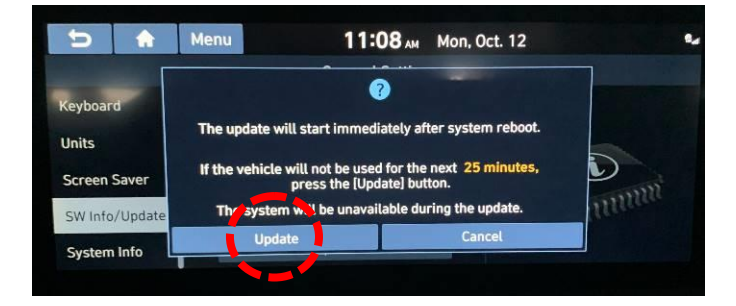

 Image: System Info
 Menu
 11:09 AM
 Mon, Oct. 12

 General Settings

 General Settings

 Firmware Ver.
 DNBHEV.USA.295.191226.MICOM.D

 Nator

 Streen Saver

 Swinfo/Update

 System Info

The system update will occur.

The update will take approximately 30 minutes.

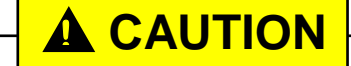

Do not press buttons on the center console, remove the USB stick, or turn vehicle **OFF** while the update is running.

## NAVIGATION SOFTWARE UPDATE (SERVICE CAMPAIGN T5J)

During the updating process, the system will auto reboot.

Some vehicle alerts such as parking light ON, certain lights in the instrument cluster may flash, and audio beeping may occur during the update.

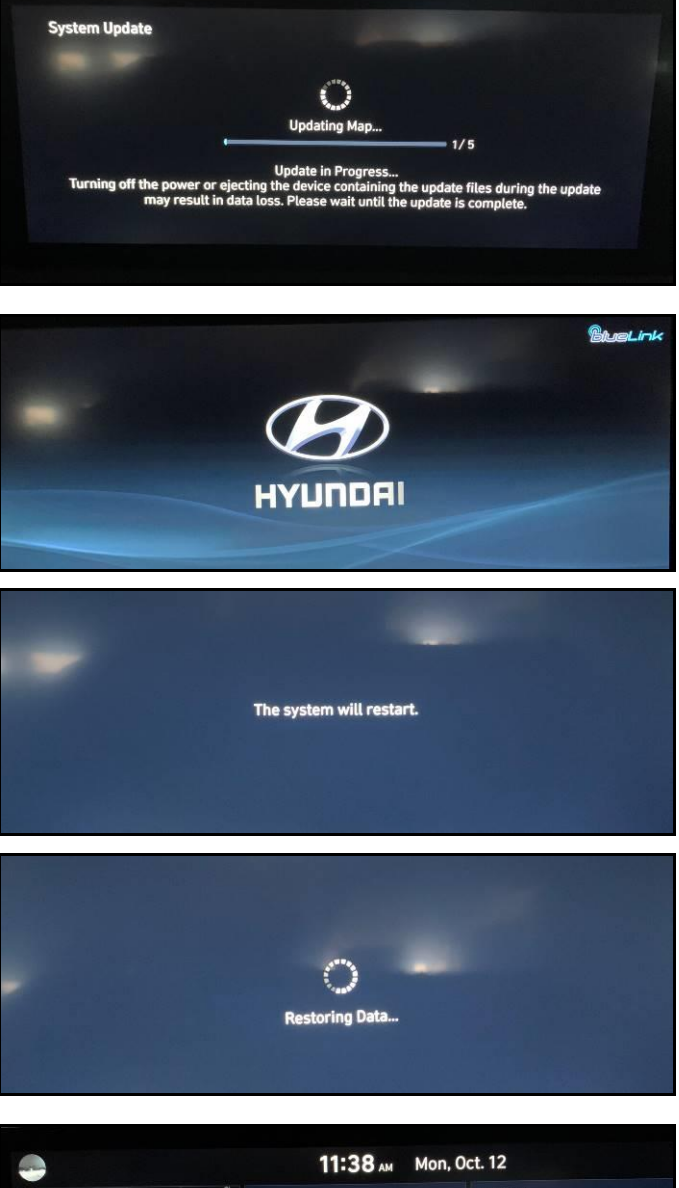

8. The update is completed when an "**Update Completed**" message appears on the screen.

Select OK.

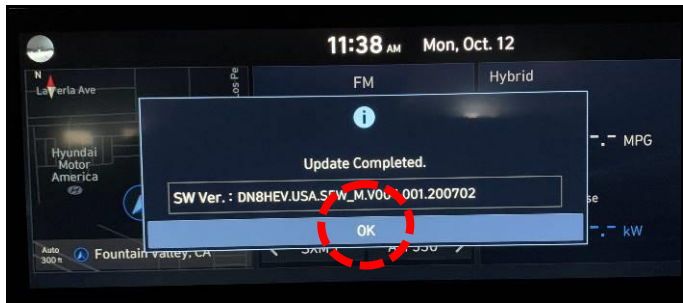

#### NAVIGATION SOFTWARE UPDATE (SERVICE CAMPAIGN T5J)

9. Even though the Software Version appeared on the Update Completed message, double check the Software Version number.

The new version should now be:

IONIQ PLUG-IN (AE PHEV) AEPEPHEV.USA.S5W\_M.V004.001.200624

IONIQ HYBRID (AE HEV) AEPEHEV.USA.S5W\_M.V004.001.200716

SONATA HYBRID (DN8 HEV) DN8HEV.USA.S5W\_M.V004.001.200702

# NOTICE

Follow Steps 2 - 3 to access the Software Version.

10. Remove the **S/W Update USB** from the USB port after the S/W version is confirmed.

## TROUBLESHOOTING

- 1. Engine/Ignition turned OFF during the update process:
  - a. Do not remove the software update USB.
  - b. Turn the Ignition **ON**.
  - c. The system will reboot and recognize the USB.

The update process will restart from the beginning.

## 2. USB is removed during the update process:

- a. Error message will be displayed.
- b. Insert the software update USB back in the vehicle USB port.
- c. Select OK.
- d. The system will reboot and start from the beginning.

After the system reboots, select **OK** to restart the update process.

This example is for DN8 HEV

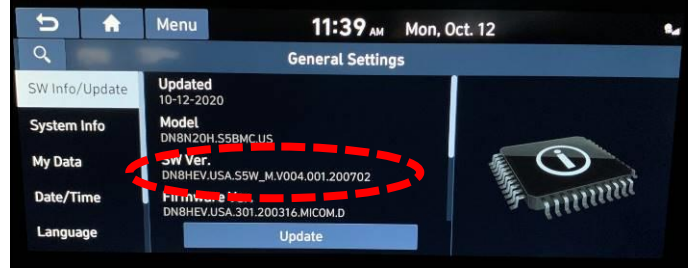